第48回 日本臨床バイオメカニクス学会 会期:2021年11月5日(金)・6日(土)

- I. ライブ配信の視聴手順
- (1)【推奨環境】(次ページ)記載のブラウザから次のURLにアクセスしてください。

https://iryoo.com/login/665

※スマートフォン・タブレットからは右のQRコードでアクセスできます

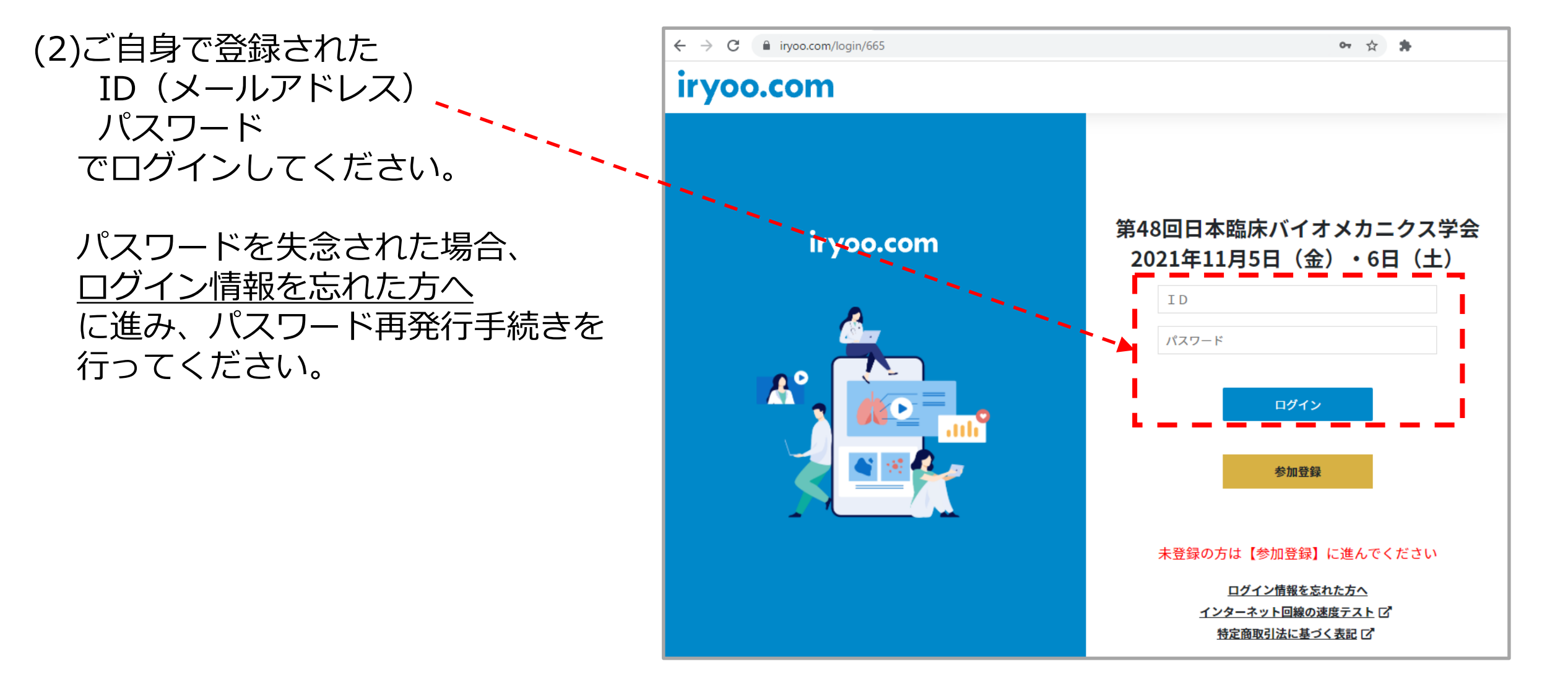

## (3)ログイン直後の画面上の「ライブ」タブをクリックしてください。

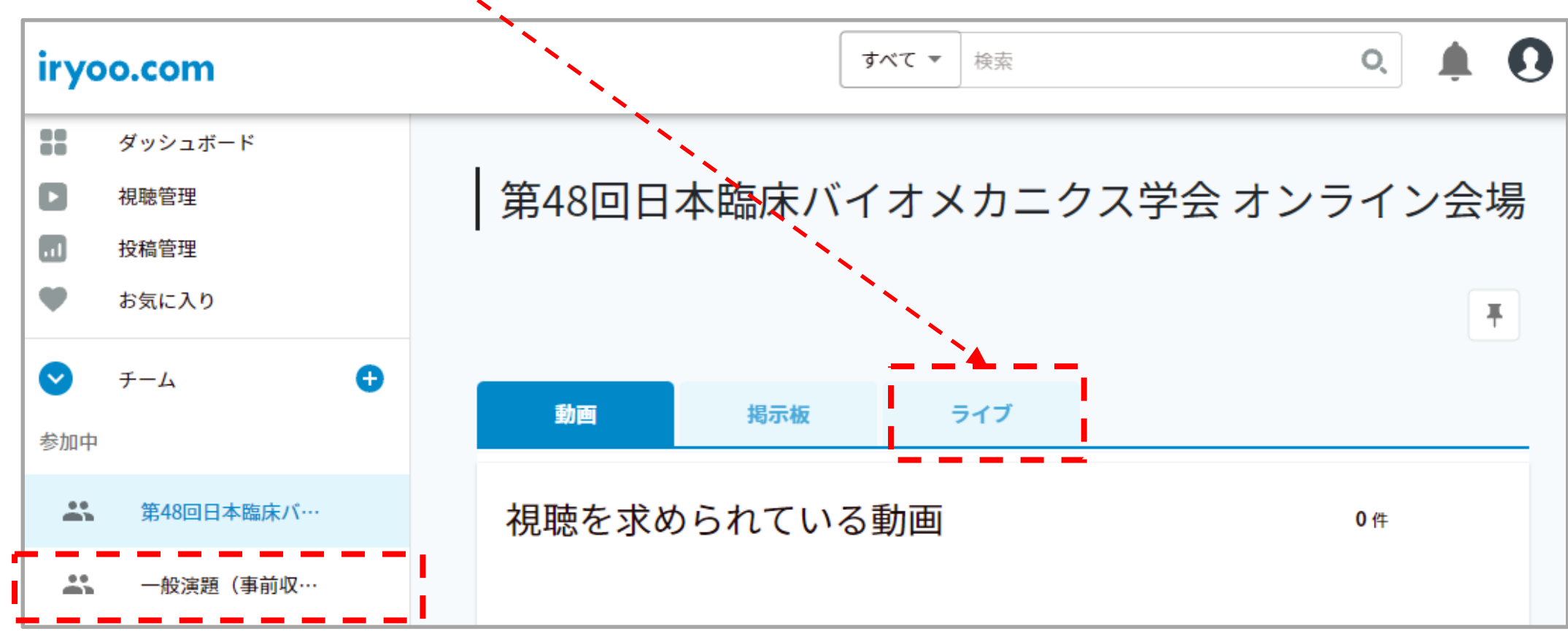

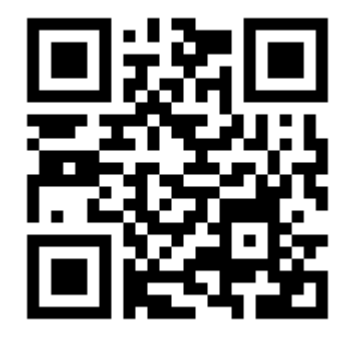

※こちら↑をクリックすると、「一般演題」のオンデマンド配信ページに移動します。

## (4)「ライブ」タブ内の「ライブ番組表」ボタンをクリックしてください。 「ライブ番組表」内の各セッションをクリックすると ライブ視聴画面に遷移します。

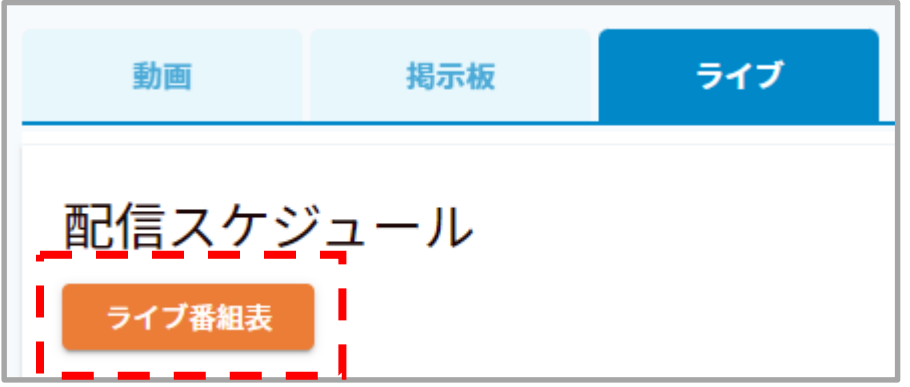

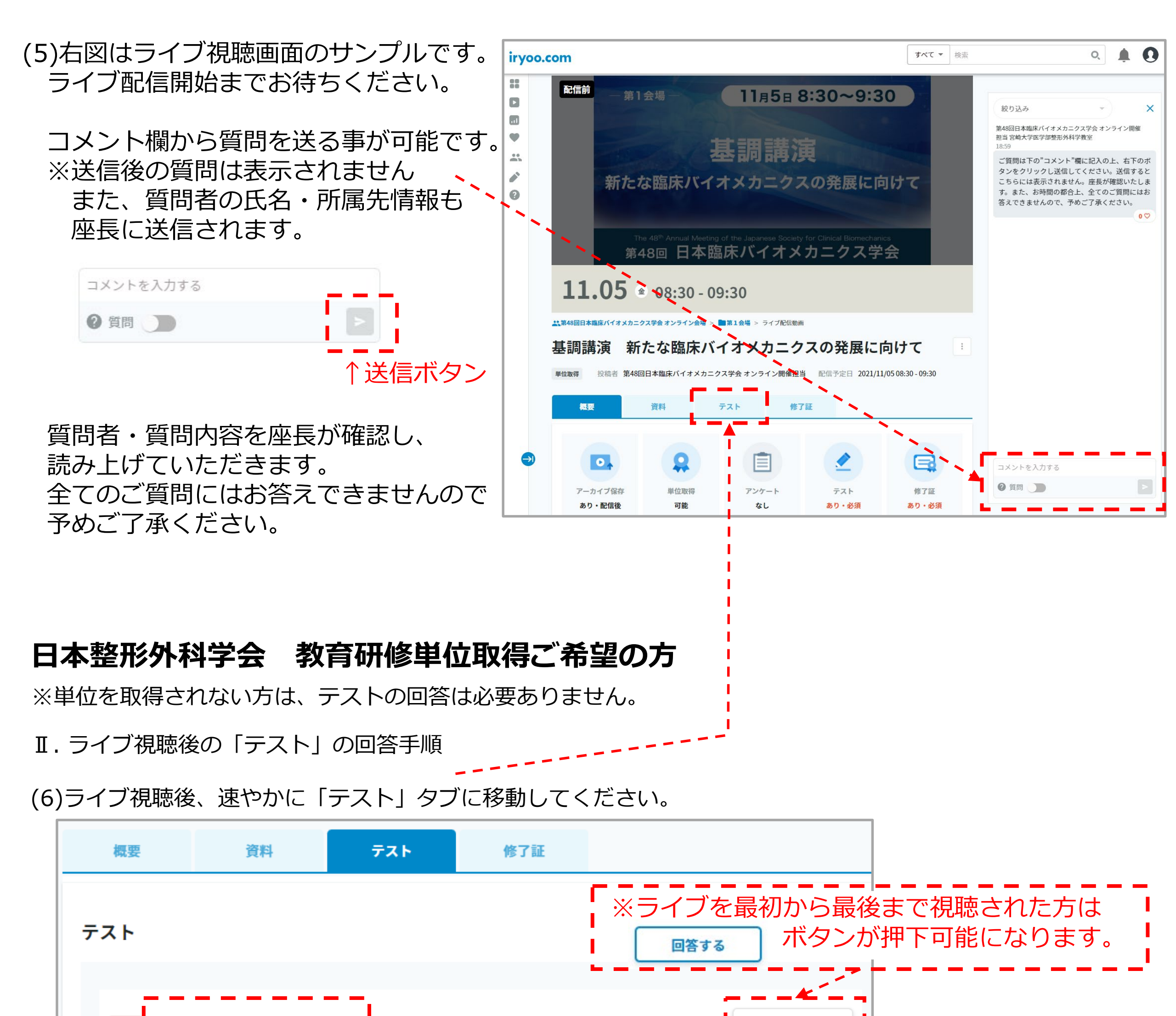

11月5日(金) 8:30-9:30 基調講演

必須

※<u>単位未購入</u>の場合、右のように表示されます。 単位未購入⇒テスト回答や単位申請されても受け付けいたしません

0%

回答する

(7) 【回答する】 ボタンをクリックすると「テスト画面」が表示されます。

| 問題1: 5 つの選択肢から正しい回答を選んでください |  |                                                       |
|-----------------------------|--|-------------------------------------------------------|
| Α                           |  | 5つの選択肢から正解の□(チェックボックス)を<br>クリックし、 ◎答を送信 ボタンを押下してください。 |
| В                           |  |                                                       |
| c                           |  |                                                       |
| D                           |  |                                                       |
| E                           |  |                                                       |
| 回答を送信                       |  |                                                       |

(8)正解するまで何度でも回答可能です。

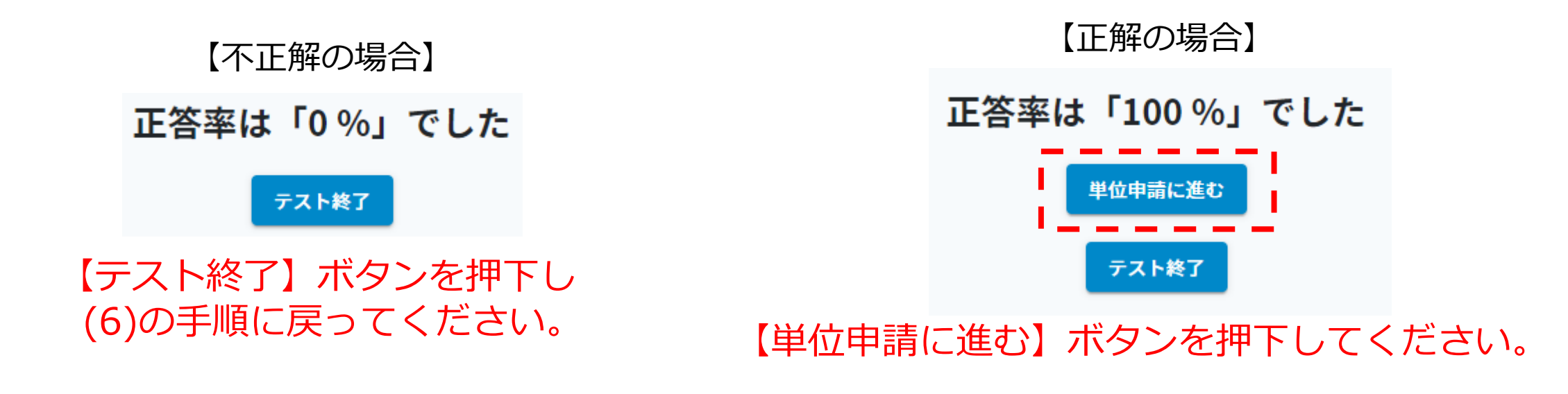

(9)「修了証」タブに移動します。

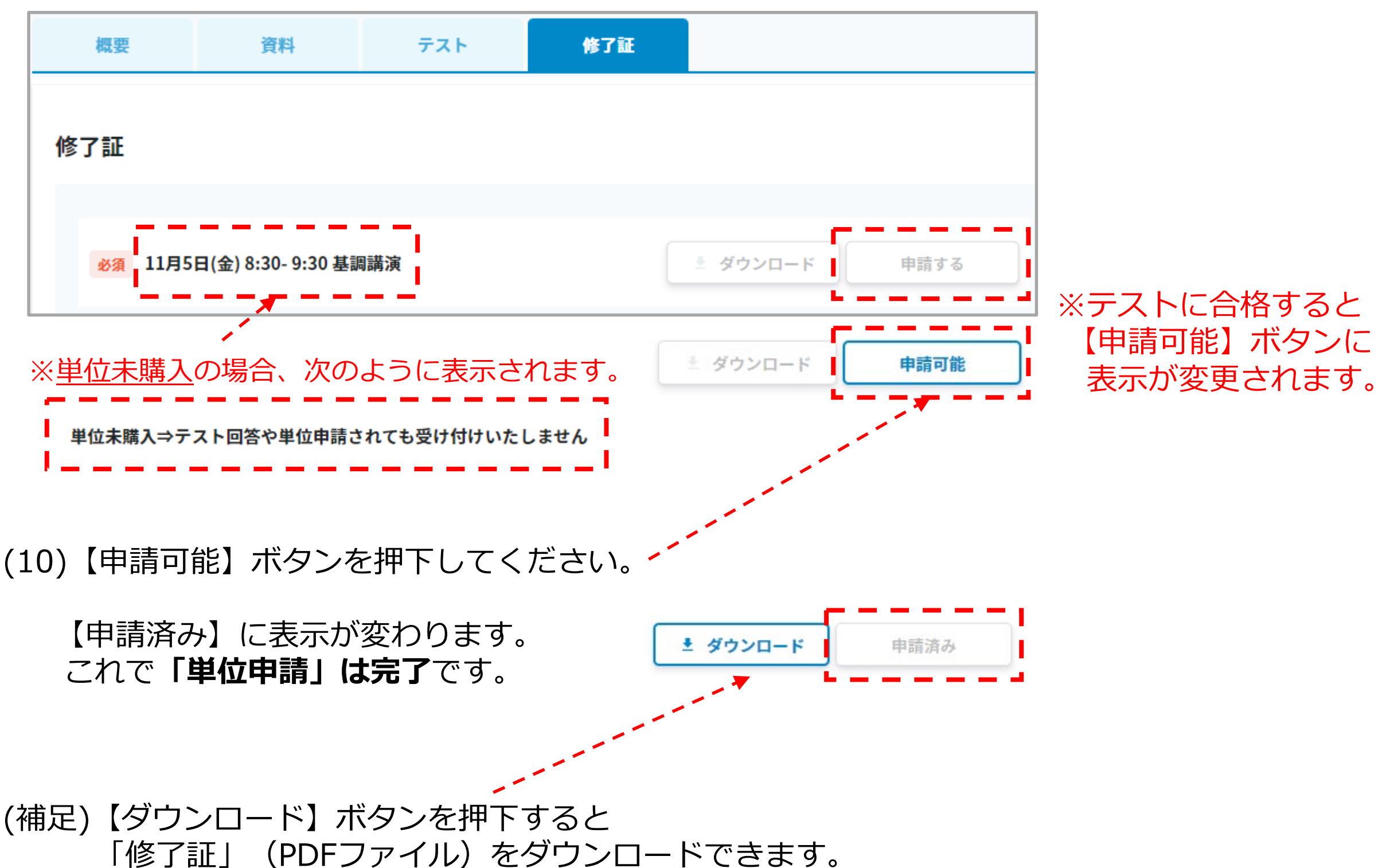

「修了証」は「ライブを視聴された事」を確認するための控えです。 単位取得を保証する書類ではございませんので、予めご承知おきください。 「修了証」はご自身の判断で保存なさってください。

<推奨環境>

●ブラウザ

Microsoft Edge/Firefox/Google Chrome/Safari (いずれも最新版)

●スマートフォンをお使いの方 Andoroid OS 5.0以上かつバージョン49以降のChrome、 iOS10.0以降のSafari

●ネットワーク回線速度 10Mbps以上

```
※「 https://fast.com/ja/ 」でご確認いただけます
```

<参加登録・ログイン・視聴に関するお問い合わせ>

株式会社メネルジア(iryoo.com運営会社)

grp-clin-biomechanics@iryoo.com

※メールにてお問い合わせをお願いします。 電話での受付は行っておりません。